## **Boletim Técnico**

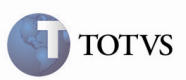

#### Vinculação de Documentos de Frete na Fatura

| Produto         | : | Microsiga Protheus SIGAGFE, Gestão de Frete Embarcador 11.5 | Chamado           | : | TGF648     |
|-----------------|---|-------------------------------------------------------------|-------------------|---|------------|
| Data da criação | : | 15/01/2013                                                  | Data da revisão   | : | 21/01/2013 |
| País(es)        | : | Todos                                                       | Banco(s) de Dados | : | Todos      |

## Importante

Melhoria na tela de vinculação de Documentos de Frete na Fatura, que apresentava lentidão quando era acionada.

#### Procedimento para Implementação

O sistema é atualizado logo após a aplicação do pacote de atualizações (Patch) deste chamado.

### Procedimento para Utilização

## 🛛 Importante

Para executar este procedimento deve haver um Documento de Carga vinculado a um Romaneio e a um Documento de Frete, previamente cadastrado.

- 1. No SIGAGFE acesse o menu Atualizações > Movimentação > Doc Frete/Faturas > Faturas de Frete.
- 2. Inclua uma nova Fatura de Frete para o Documento de Frete criado.
- 3. Acesse o menu Ações Relacionadas > Documentos de Frete.
- 4. Verifique que a tela foi apresentada rapidamente, no tempo normal de execução.

# **Boletim Técnico**

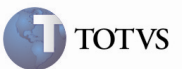

## Informações Técnicas

| Tabelas Utilizadas    | GW6 – Faturas de Frete<br>GW3 – Documentos de Frete |
|-----------------------|-----------------------------------------------------|
| Rotinas Envolvidas    | GFEA070 – Digitação de Faturas de Frete             |
| Sistemas Operacionais | Windows/Linux                                       |
| Número do Plano       | 0000030500/2012                                     |